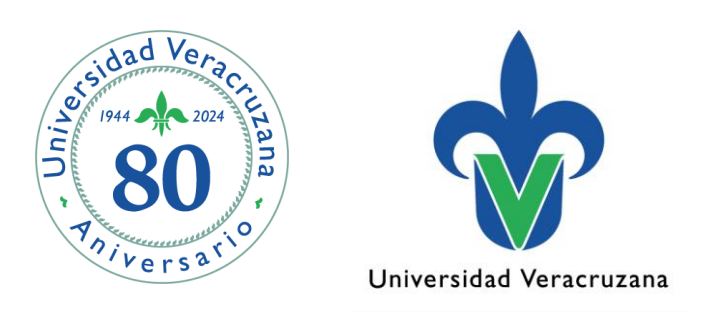

# Administración de solicitud de cumplimiento SMARQCM

07 de octubre de 2024

"Lis de Veracruz: Arte, Ciencia, Luz"

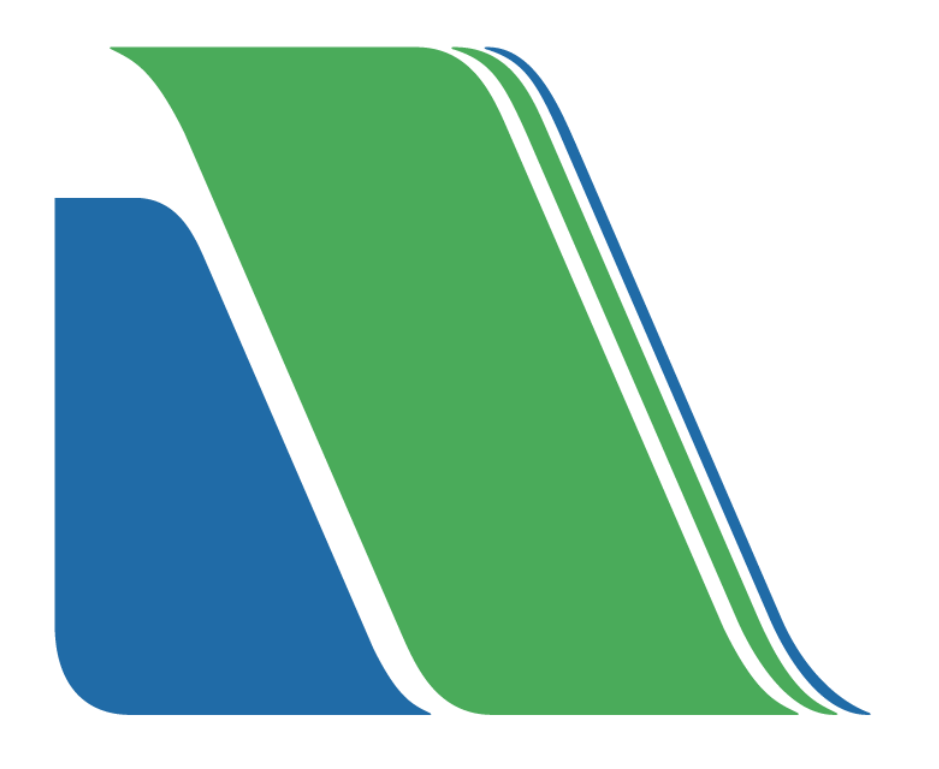

### Universidad Veracruzana

#### Datos de contacto

Universitario Gonzalo Aguirre Beltrán, Zona Universitaria, 91090 Xalapa-Enriquez, Ver.

Tel. 01 (228) 842 17 00

www.uv.mx

#### Datos de legales

Agregar la leyenda de derechos reservados, de autor o legales en caso de ser necesario.

## Administración de Solicitud de Cumplimiento: SMARQCM

Paso 1.- Ingresar al menú general, a la forma SMARQCM, y dar Enter

| Archivo | Editar | Opciones  | Bloque  | Elemento     | Registro  | Consulta  | Herramientas | Ayuda     |   |
|---------|--------|-----------|---------|--------------|-----------|-----------|--------------|-----------|---|
|         |        | > • 🖻     | Ē   '   | ə ə i Q      | ) 📾 😣     | 🚯   🗄     |              | 4   🚸   🕐 | X |
| 🙇 Menú  | genera | al GUAGMN | U 7.2 ( | PPRD) - Vier | mes Septi | embre 20, | 2024         |           |   |
| Ir A    |        |           | ◄       | Bienvenido   | (A), MCAF | RRETO     |              |           |   |

**Paso 2.-** Se desplegará la siguiente pantalla, misma que se debe cerrar con el siguiente  $1 \text{ cono} \times 1$  que se encuentra en la parte superior derecha de la pantalla de SIIU.

| Х |
|---|
|   |
|   |
|   |
|   |
|   |
|   |
|   |
|   |

**Paso 3.-** En el campo "ID" anotar la matrícula del estudiante y dar Enter para el despliegue del nombre completo y posteriormente dar bloque siguiente

Paso 4.- Emergerá el siguiente mensaje, al cual se debe dar clic en OK, para continuar

| 🙀 Admi      | inistración de Solicitud de Cumplir                        | niento SMARQCM 7.2 (PPRD)                                                                              | ≚ × |
|-------------|------------------------------------------------------------|----------------------------------------------------------------------------------------------------|-----|
| ID:         | S21                                                        | Retns:                                                                                                 |     |
| Soli        | icitud de Cumplimiento                                     |                                                                                                    |     |
| Peri        | odo de Evaluación:                                         | <ul> <li>Número Solicitud:</li> <li>Cód Origen:</li> </ul>                                             | •   |
| Ord<br>Valo | en de Uso de Curso:<br>or Mínimo de Calif Numérica:        | Forms X                                                                                                |     |
| □Sc<br>□Ac  | olo Aplicar Cursos Grado<br>stizr Cursos Aplicados         | Cumplimiento ha sido ejecutado para esta solicitud. No<br>se permiten actualizaciones o eliminaciones. |     |
| 09          | se Cursos En Progreso                                      | Periodo Corte Maximo:                                                                                  |     |
| Dat         | tos de Cumplimiento Adici                                  | ona <mark>les: Solicitante:</mark>                                                                     |     |
| Cr<br>Cr    | rear Regs de Área Sin Uso<br>rear Cursos/Atributos Sin Uso | Fch de Solicitud de Cumplim:<br>Fecha Cumplimiento:                                                    | •   |
| Cr<br>Cr    | ear Regs de Rechazo<br>ear Reporte Selecc Curso            |                                                                                                    |     |
|             |                                                            |                                                                                                    |     |

**Paso 5.-** Insertar un nuevo registro con el ícono <sup>№</sup> para actualizar la fecha de solicitud del cumplimiento.

| 🕒 🔊 📋   🗚 🖨 🖻 🗟 1 🎓 🐉 🗐 😫                                                                                                    | 🕺   💁   📇   🖾 🖾   🌾   -                                                                                                    | ⊕                                                 |       |
|----------------------------------------------------------------------------------------------------|----------------------------------------------------------------------------------------------------|---------------------------------------------------|-------|
| Administración de Solicitud de Cumplimiento SMAR                                                                                                    | RQCM 7.2 (PPRD)                                                                                                    |                                                   | i ≚ × |
| ID: S21 ME                                                                                                    |                                                                                                    | Retns:                                            |       |
| Solicitud de Cumplimiento                                                                                                    |                                                                                                    |                                                   |       |
| Periodo de Evaluación: 202501 💌<br>Orden de Uso de Curso: T<br>Valor Mínimo de Calif Numérica: 1 💌                                                        | Número Solicitud:<br>Cód Origen:<br>ID Origen:                                                                                           |                                                   |       |
| Solo Aplicar Cursos Grado<br>Actizr Cursos Aplicados<br>Use Cursos En Progreso                                                                            | Asesor y Periodo Clases:<br>Periodo En-Progreso Mínimo:<br>Periodo En-Progreso Máximo:<br>Periodo Corte Mínimo:<br>Periodo Corte Máximo: | ▼<br>000000 ▼<br>999999 ▼<br>000000 ▼<br>999999 ▼ | 8     |
| Datos de Cumplimiento Adicionales:<br>Crear Regs de Área Sin Uso<br>Crear Cursos/Atributos Sin Uso<br>Crear Regs de Rechazo<br>Crear Reporte Selecc Curso | Solicitante:<br>Fch de Solicitud de Cumplim:<br>Fecha Cumplimiento:                                                                      | 13-AGO-2024<br>13-AGO-2024                        | U     |
|                                                                                                    |                                                                                                    |                                                   |       |

**Paso 6.-** Observar que se actualiza la fecha de solicitud del cumplimiento, en la parte inferior derecha.

| ID: S21 MEL                         |                                    | Retns:      |  |
|-------------------------------------|------------------------------------|-------------|--|
| Solicitud de Cumplimiento           |                                    |             |  |
| Periodo de Evaluación:              | ) Número Solicitud:<br>Cód Origen: |             |  |
| Orden de Uso de Curso: T            | ID Origen:                         |             |  |
| /alor Mínimo de Calif Numérica: 🚺 💌 |                                    |             |  |
| Solo Aplicar Cursos Grado           | Asesor y Periodo Clases:           |             |  |
| Actizr Cursos Aplicados             | Periodo En-Progreso Mínimo:        | 000000      |  |
| Use Cursos En Progreso              | Periodo En-Progreso Máximo:        | 999999      |  |
|                                     | Periodo Corte Mínimo:              | 000000      |  |
|                                     | Periodo Corte Máximo:              | 999999      |  |
| Datos de Cumplimiento Adicionales:  | Solicitante:                       |             |  |
|                                     | Ech de Solicitud de Cumplim:       | 23-SEP-2024 |  |
| Crear Regs de Área Sin Uso          | Fecha Cumplimiento:                |             |  |
| Crear Cursos/Atributos Sin Uso      |                                    |             |  |
| Crear Regs de Rechazo               |                                    |             |  |
| Crear Reporte Selecc Curso          |                                    |             |  |

**Paso 7.-** Ingresar en el campo de período de evaluación, el período vigente y dar clic en el ícono guardar <sup>a</sup>. A continuación, se desplegará la siguiente pantalla:

| 🙀 Administración de Sol | icitud de Cumplimiento SMARQCM 7.2 (PPRD) |                  |        |              |
|-------------------------|-------------------------------------------|------------------|--------|--------------|
|                         |                                           |                  |        |              |
| ID: S21                 | ME.                                       |                  | Retns: |              |
| 🙀 Curriculum de Cumpli  | miento SMARQCM 7.2 (PPRD)                 |                  |        |              |
|                         |                                           |                  |        |              |
| Origen:                 |                                           |                  |        |              |
| Número Secuencial:      |                                           |                  |        |              |
|                         | Cambiar                                   |                  |        |              |
| _                       |                                           |                  |        |              |
| Programa:               |                                           |                  |        |              |
| Periodo Catalogo:       | 202501                                    |                  |        |              |
| NIVEI:                  |                                           |                  |        |              |
| Campus:                 |                                           |                  |        |              |
| Escuela:                |                                           |                  |        |              |
| Grado:                  |                                           |                  |        |              |
| Carrora 1:              |                                           | Carrora 2:       |        |              |
| Departamento 1          |                                           | Departamento 2:  |        |              |
| Departamento 1.         |                                           | Departamento 2.  |        |              |
| Concentración 1:        |                                           | Concentración 1: |        |              |
| Concentración 2:        |                                           | Concentración 2: |        |              |
| Concentración 3:        |                                           | Concentración 3: |        |              |
|                         |                                           |                  |        |              |
| Espec 1:                |                                           | Espec 2:         |        |              |
|                         |                                           |                  |        |              |
|                         |                                           |                  |        | Regresar     |
|                         |                                           |                  |        | ( Regresar y |

Paso 8.- Dar clic en la pestaña de "opciones"

Archivo Editar Opciones Bloque Elemento Registro Consulta Herramientas Ayuda

Paso 9.- Dar clic en "copiar desde grados de alumnos" y dar bloque siguiente

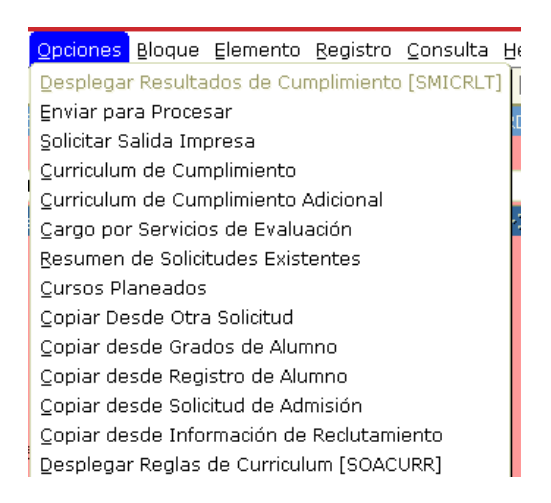

**Paso 10.-** Dar clic en el ícono "seleccionar" Dara direccionar a la siguiente pantalla, posteriormente dar clic en guardar.

| 🖴 🖉 📔 🛏 🖷 🖻   🎓 🛜   💱 📾 😣   💁   📇   😹 🕺   🌾   🚸   🛛   X |                                 |  |  |  |  |
|---------------------------------------------------------|---------------------------------|--|--|--|--|
| Resumen de Grado SHADGMQ 7.2 (PPRD)                     |                                 |  |  |  |  |
|                                                         |                                 |  |  |  |  |
| ID: \$21                                                | ME                              |  |  |  |  |
|                                                         |                                 |  |  |  |  |
|                                                         |                                 |  |  |  |  |
| Número Secuencial:                                      | 1                               |  |  |  |  |
|                                                         |                                 |  |  |  |  |
| Programa:                                               | BIOL-13-E-CR BIOLOGIA           |  |  |  |  |
| Periodo Catálogo:                                       | 201401 AGOSTO 2013 - ENERO 2014 |  |  |  |  |
| Nivel:                                                  |                                 |  |  |  |  |
| Campus:                                                 | X XALAPA                        |  |  |  |  |
| Escuela:                                                | 49 FAC. DE BIOLOGIA             |  |  |  |  |
| Grado:                                                  | LI-BIO Licenciado en Biología   |  |  |  |  |
| Departamento:                                           |                                 |  |  |  |  |
| Carrera:                                                | BIOLOGÍA                        |  |  |  |  |
| Status:                                                 | SO BUSCADO                      |  |  |  |  |
|                                                         |                                 |  |  |  |  |
| 🔲 Grado Dual                                            |                                 |  |  |  |  |
|                                                         |                                 |  |  |  |  |
| Status Graduación:                                      |                                 |  |  |  |  |
| Prdo Graduación:                                        |                                 |  |  |  |  |
| Año de Boletín:                                         | 2022                            |  |  |  |  |
| Nombre Diploma:                                         |                                 |  |  |  |  |
|                                                         |                                 |  |  |  |  |
|                                                         |                                 |  |  |  |  |

Paso 11.- Finalmente en la pestaña de "opciones", dar clic en "Enviar por procesar"

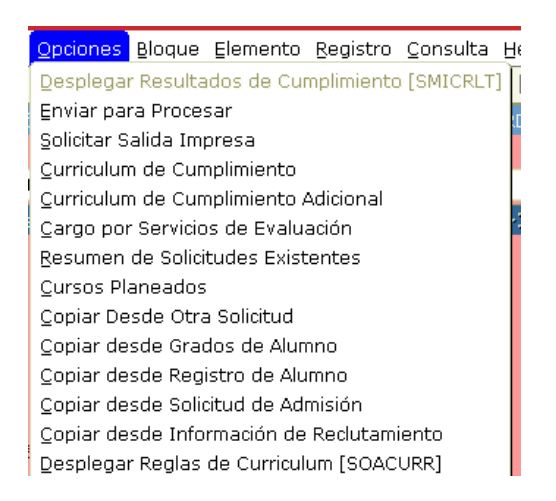

Paso 12.- Dar clic en OK, en el mensaje que surgirá en la pantalla de SIIU.

| <i>(</i> <b>1)</b>         |                                                                   |              |
|----------------------------|-------------------------------------------------------------------|--------------|
| Oracle Developer Forms     | s Runtime - Web: Open > SMARQCM                                   | - U X        |
| Archivo Editar Opcione     | es Bloque Elemento Registro Consulta Herramientas Ayuda           |              |
|                            |                                                                   |              |
| 🙀 Administración de Soli   | ilicitud de Cumplimiento SMARQCM 7.2 (PPRD)                       | i X≜         |
|                            |                                                                   |              |
| ID: \$21011251 •           | MEDINA-MARTINEZ, FERNANDO RAUL                                    |              |
| 🗑 Curriculum de Cumplir    | imiento SMARQCM 7.2 (PPRD)                                        | ≚ л ×        |
| Origon                     | HISTODY                                                           |              |
| Número Secuencial:         | 1                                                                 |              |
| ivaliero secuciciai.       | Cambiar                                                           |              |
|                            |                                                                   |              |
| Programa:                  | BIOL-13-E-CR VBIOLOGIA                                            |              |
| Periodo Catálogo:          | 201401 • AGOST Forms 3000000000000000000000000000000000000        |              |
| Nivel:                     |                                                                   |              |
| Campus:                    | x 💌 XALAPA Cumplimiento ha sido ejecutado para esta solicitud. No |              |
| Escuela:                   | 49 FAC. DE BIC se permiten actualizaciones o eliminaciones.       |              |
| Grado:                     | LI-BIO Licent                                                     |              |
|                            |                                                                   |              |
| Carrera 1:                 | BIOL BIOLOG                                                       |              |
| Departamento 1:            | Departamento 2:                                                   |              |
|                            |                                                                   |              |
| Concentración 1:           | Concentración 1:                                                  |              |
| Concentración 2:           | Concentración 2:                                                  |              |
| Concentración 3:           | Concentración 3:                                                  |              |
| F                          |                                                                   |              |
| Espec 1:                   | Espec 2:                                                          |              |
|                            |                                                                   |              |
|                            |                                                                   | Regresar 🖉 🗸 |
| Código de Nivel; oprima Ll | JSTAR para ver códigos válidos.                                   | 1)           |
| ¿Registro: 2/?             | < 08C>                                                            |              |

Paso 13.- Anotar el número de solicitud del cumplimiento actualizado para utilizarlo en los procedimientos que corresponda

"Lis de Veracruz: Arte, Ciencia, Luz"

www.uv.mx

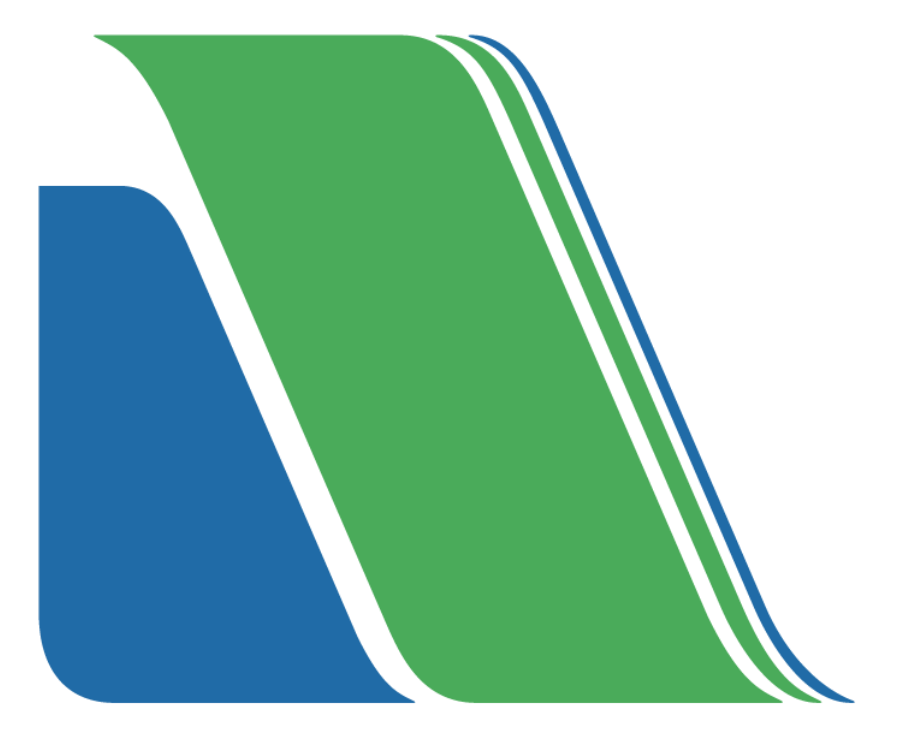